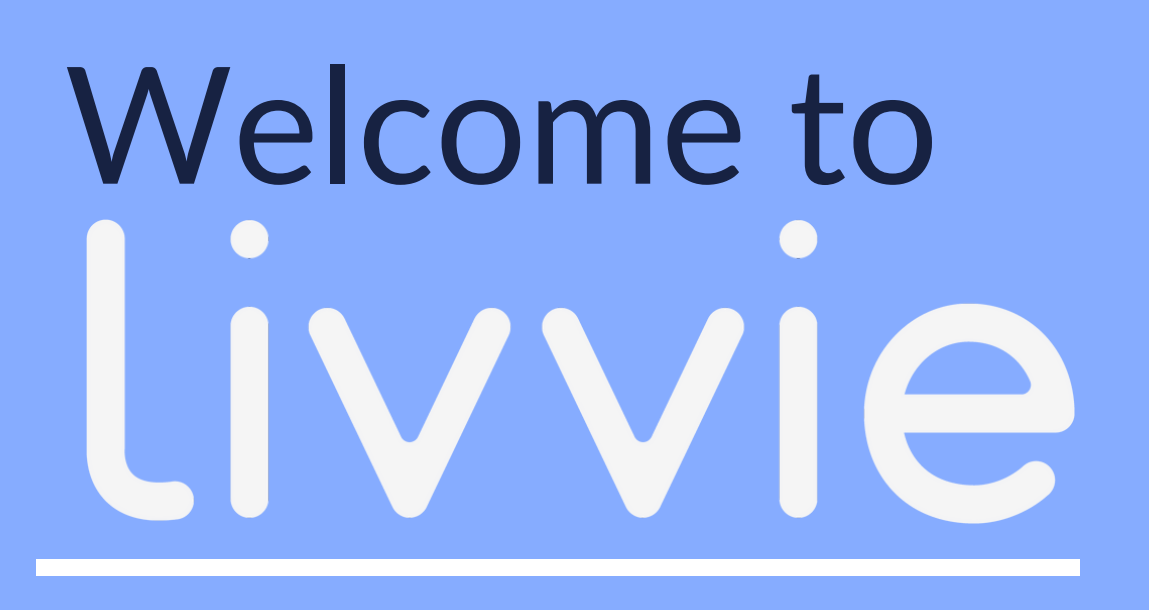

THE RESIDENT APP - GENERAL GUIDE

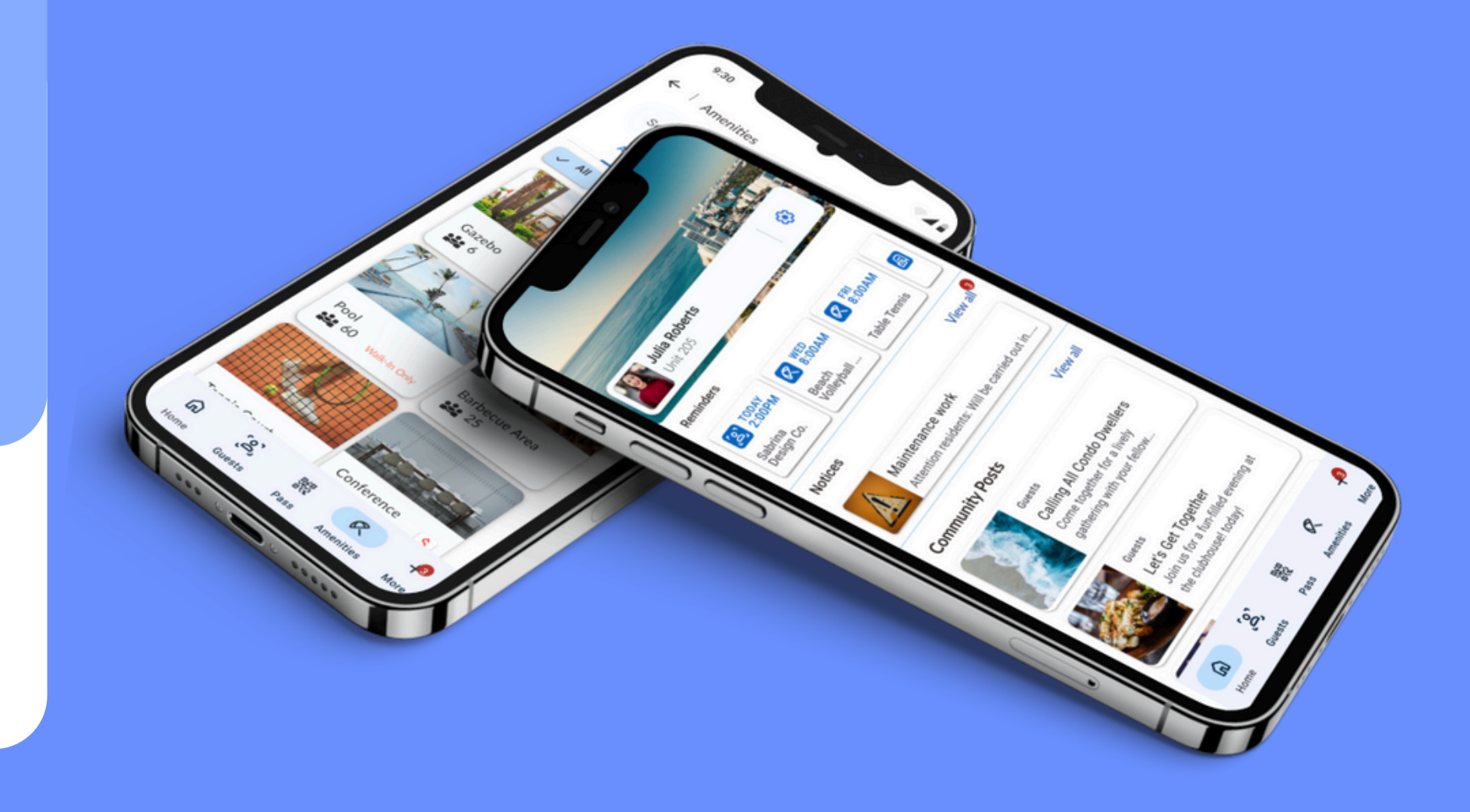

## Logging in as a Resident

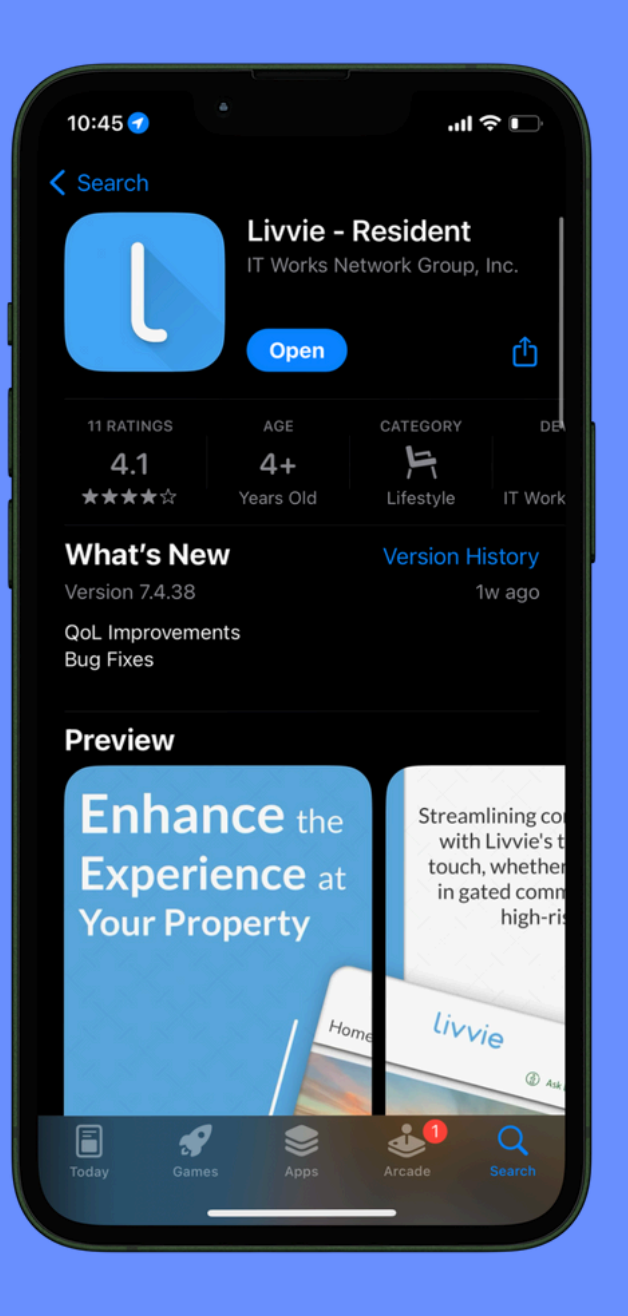

- Find and download the Livvie -Resident App on the App store or Google Play store
- livvie Welcome to Livvie! Please enter your phone number. 🚔 +1 Continue 2 3 6 м N O 4 сні 9 wxyz 8 <sup>т и v</sup>  $\langle \times \rangle$ + +0
- 2. Type in your registered phone number and press Continue

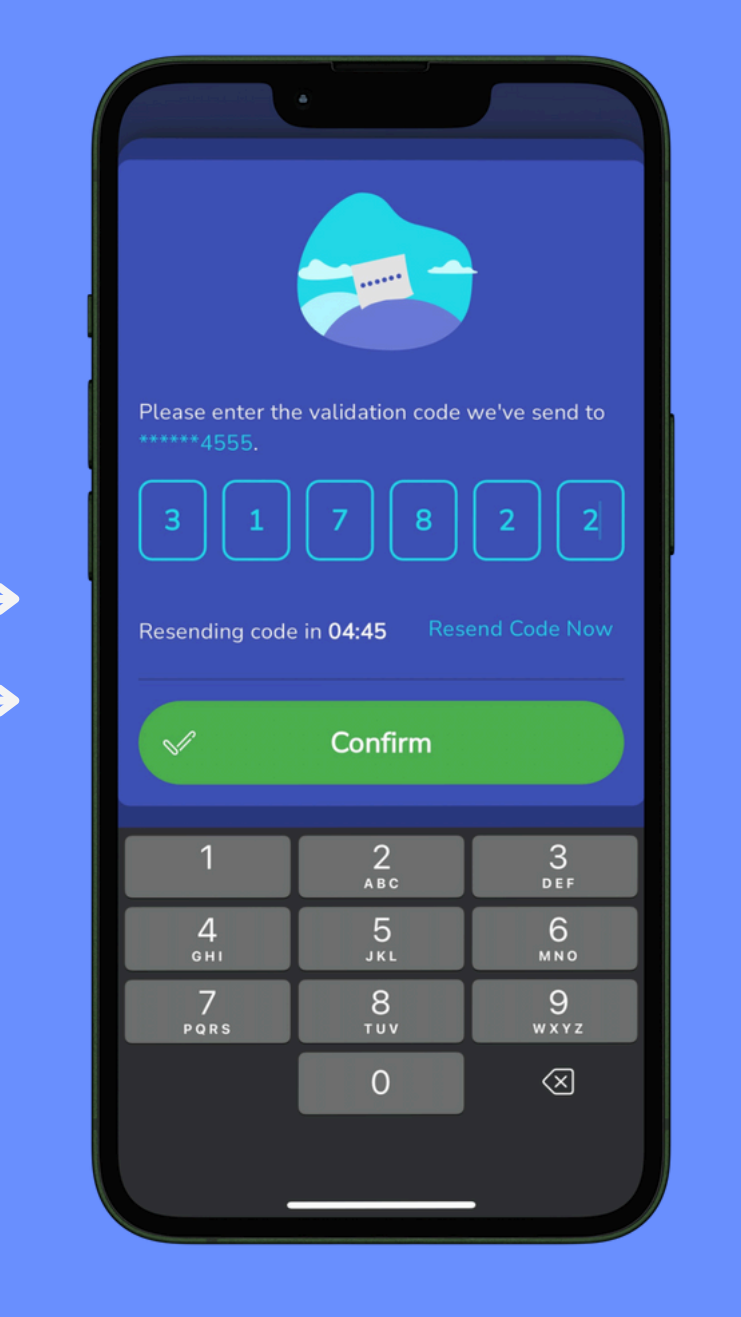

3. A verification code will be sent directly to your phone #, enter or type it in.

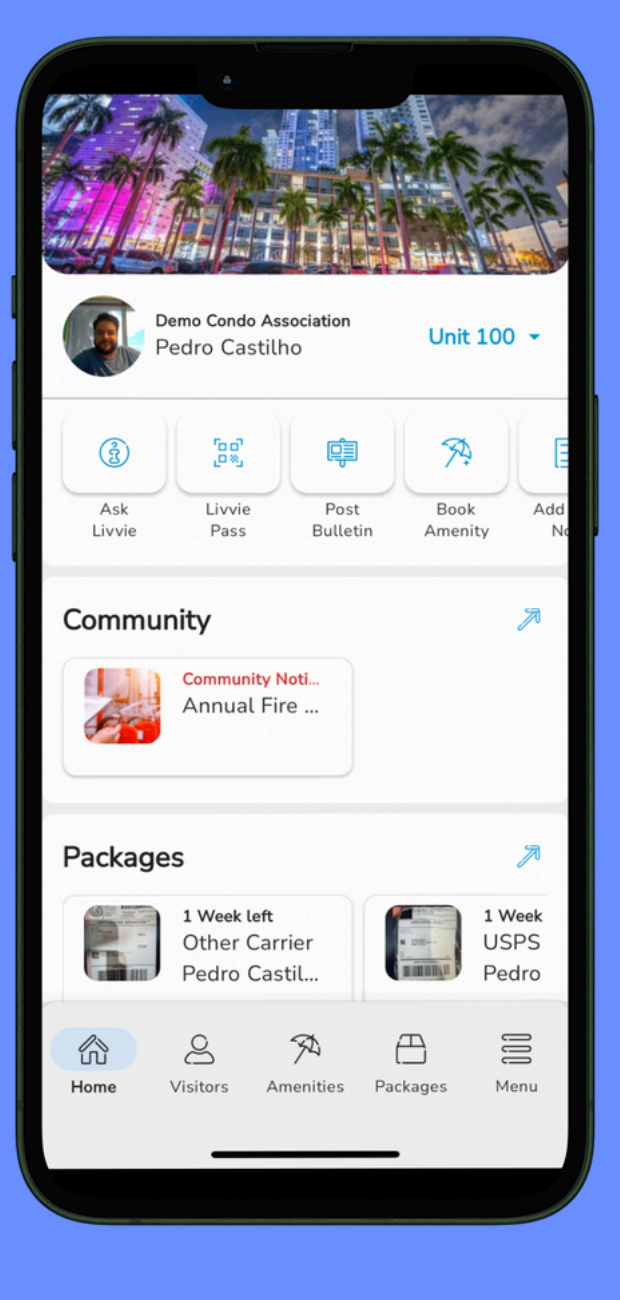

4. You are now in your unit profile within the app

# Reserve/Book an Amenity

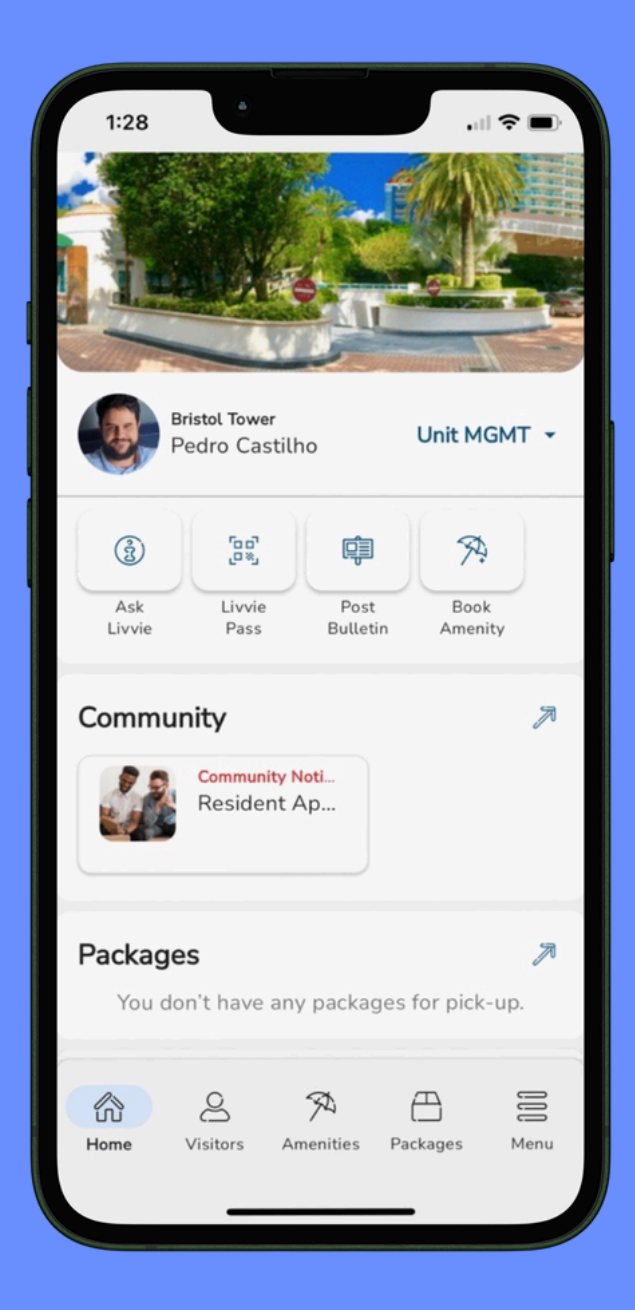

- To reserve your favorite 1. amenity, tap on Book Amenity
- 2. Select the amenity from the amenity list, otherwise, you may see your current bookings

**BRISTOL TOWER** 

Bookings

BBO Grill (Small)

Gym

Walk-In Only

**Tennis Court** 

Home

Amenities

Amenity List

Amenity List

**Billiard Table** 

Massage Room

|   | 1:45            | 5        | •     |         |     |
|---|-----------------|----------|-------|---------|-----|
|   | TOW BRISTOL TOW |          |       |         |     |
|   | < Amenities     |          |       |         |     |
|   | Boo             | king     | ο Ον  | vervi   | ew  |
| 1 |                 | 3        |       |         |     |
|   | Tennis Court    |          |       |         |     |
|   | Detai           | ls       |       |         |     |
|   |                 |          |       |         |     |
|   | Date            |          |       |         |     |
|   | <pre>%</pre>    | Jul 2024 |       |         |     |
|   | SUN             | MON      | TUE   | WED     | THU |
|   |                 |          |       |         |     |
|   | 07              |          |       |         |     |
|   | 14              |          |       |         |     |
|   | 21              |          | 23    | 24      | 25  |
|   | 28              | 29       | 30    | 31      |     |
|   | Avai            | lable    | Unava | illable | Fad |

3. Select the day by tapping on the date

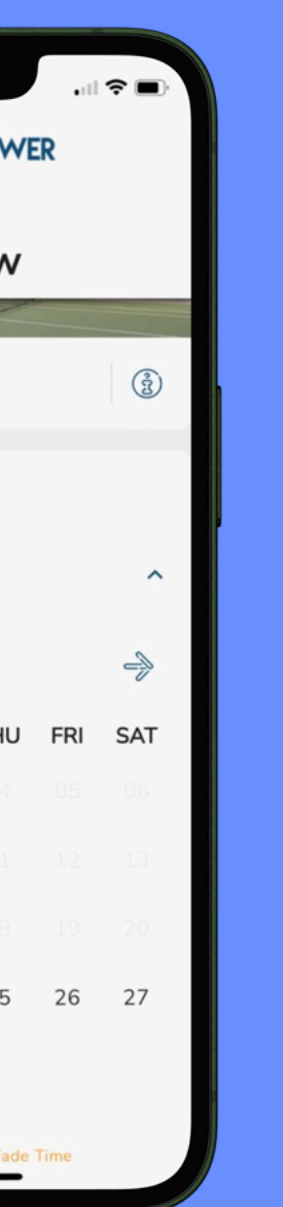

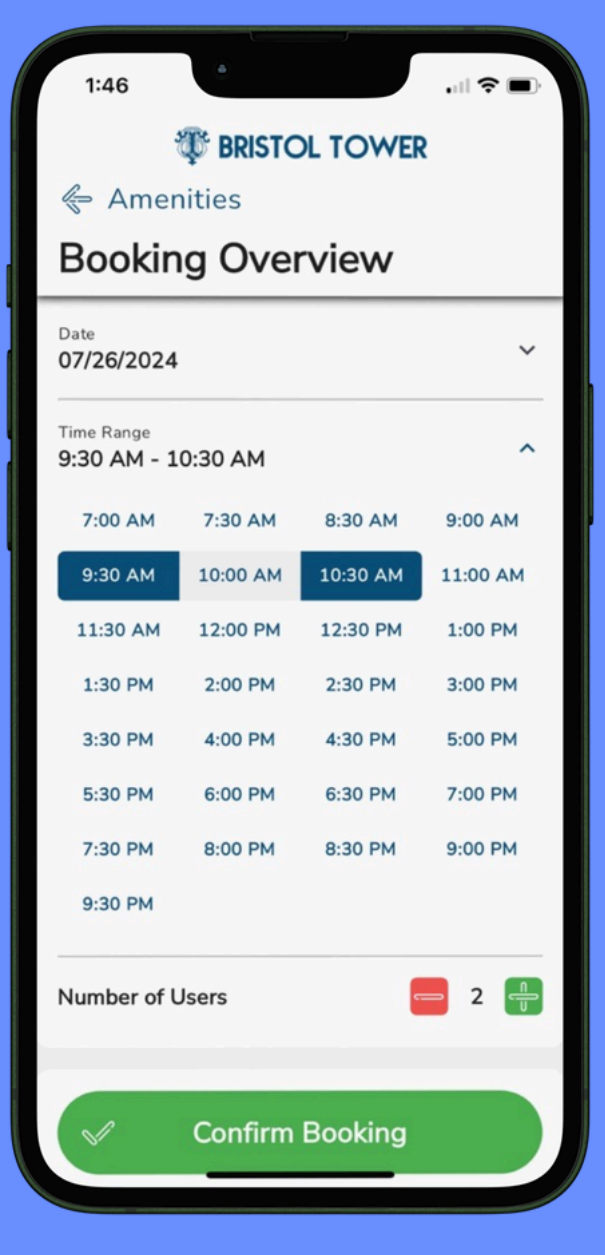

4. Select your time range, then the number of people including yourself. Confirm booking, you are now ready to play tennis!

### Post on Community Bulletin Board

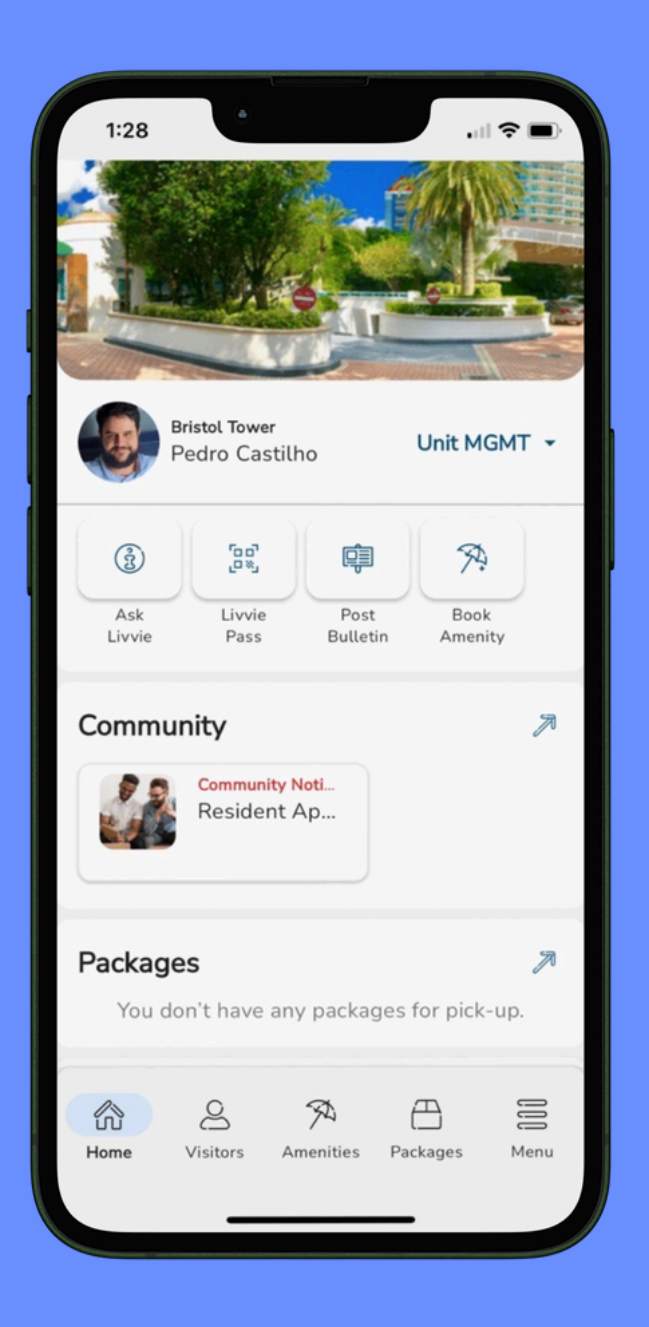

- If you would like to share something in the community board, tap on Post Bulletin
- 2. Include a title and a small description. This is required.

**BRISTOL TOWER** 

Framed art for sale - Moving c 😣

×

Post on Bulletin Board

😓 Home

Title\*

Description\*

Bulletin Picture

Great condition. no

scratches. Asking for \$25

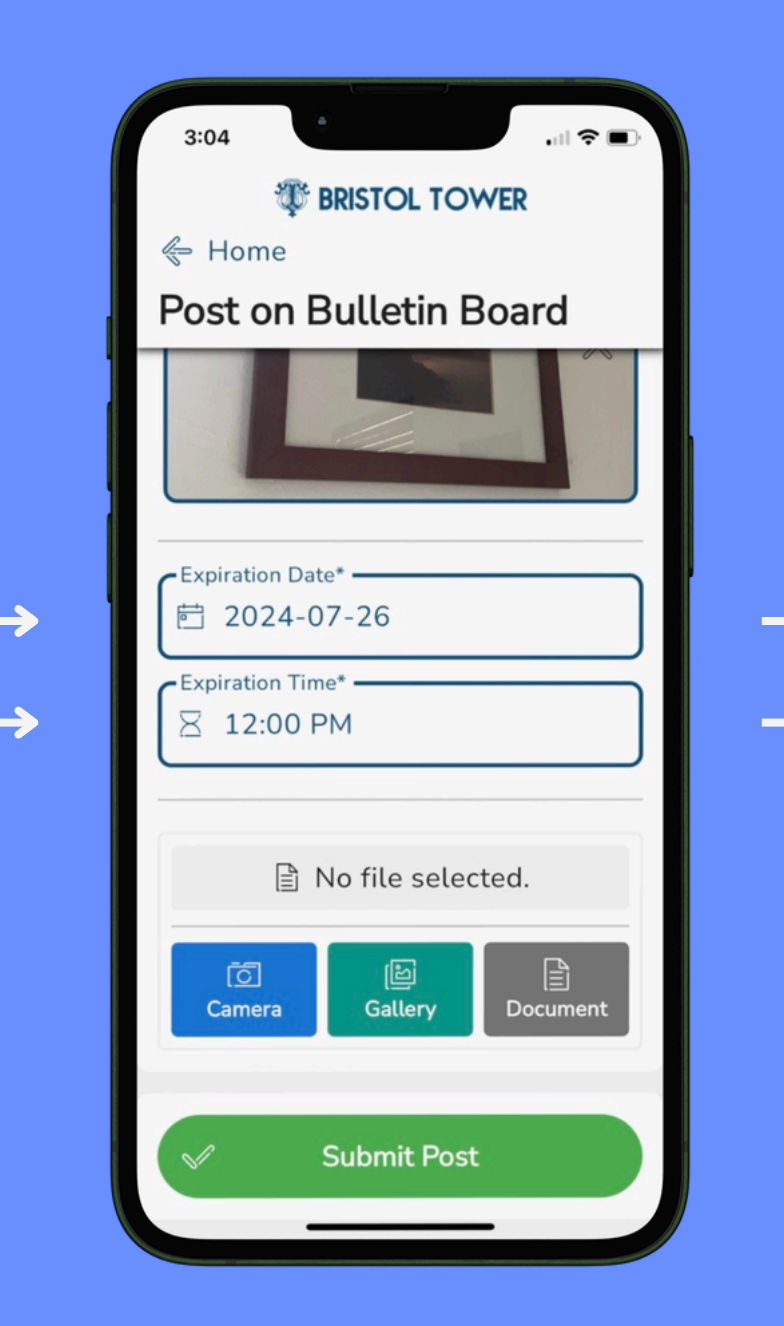

3. You may quickly snap a photo, even add a pdf file. Remember to enter an expiration Date and time

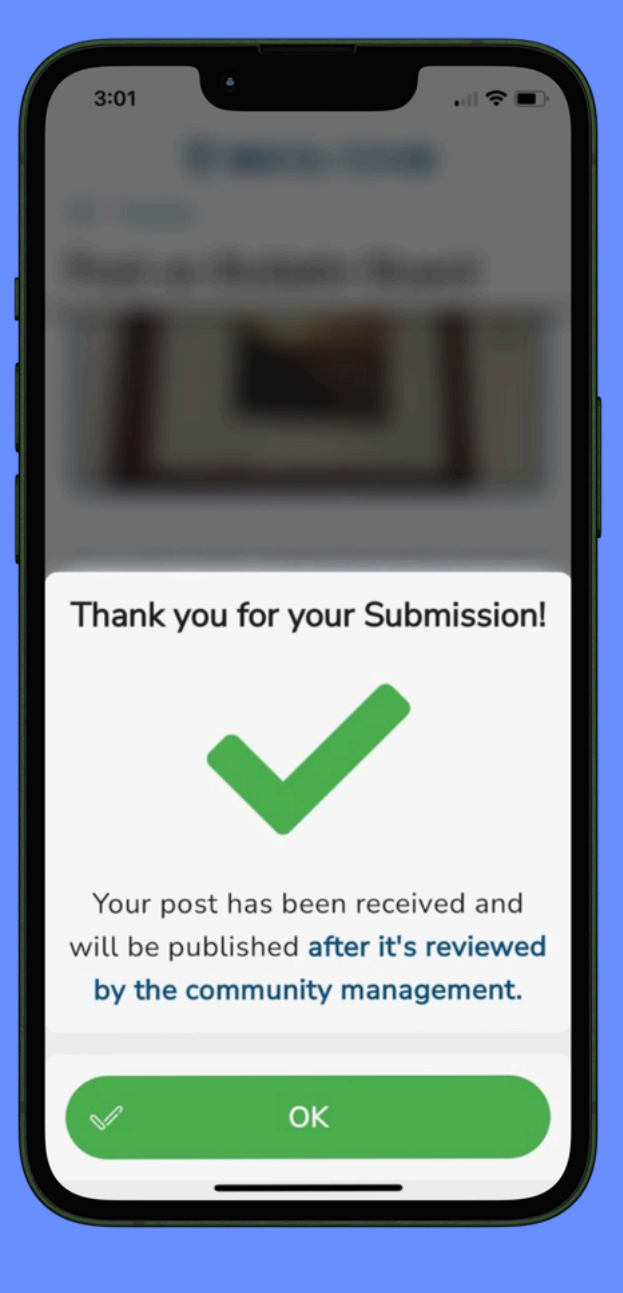

4. Success! You should see this message once you submit your request

#### If you get lost, just Ask Livvie!

Ask Livvie is a helpful chat bot that uses artificial intelligence to analyze the condo docs and any uploaded documents for the property

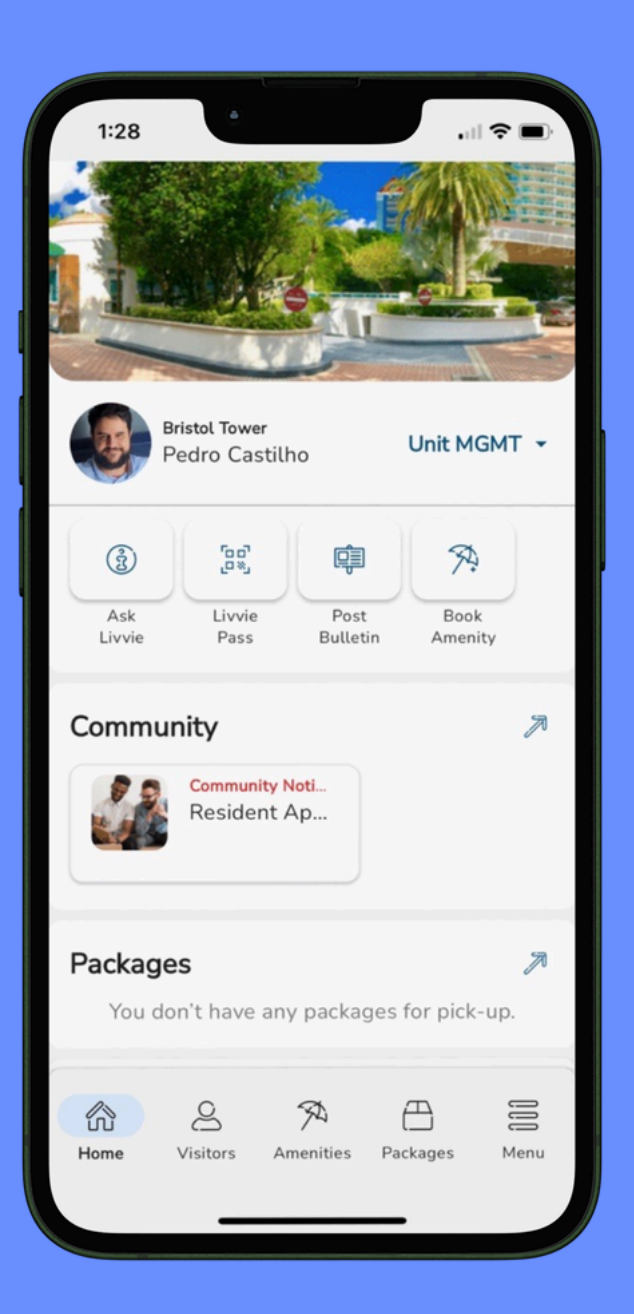

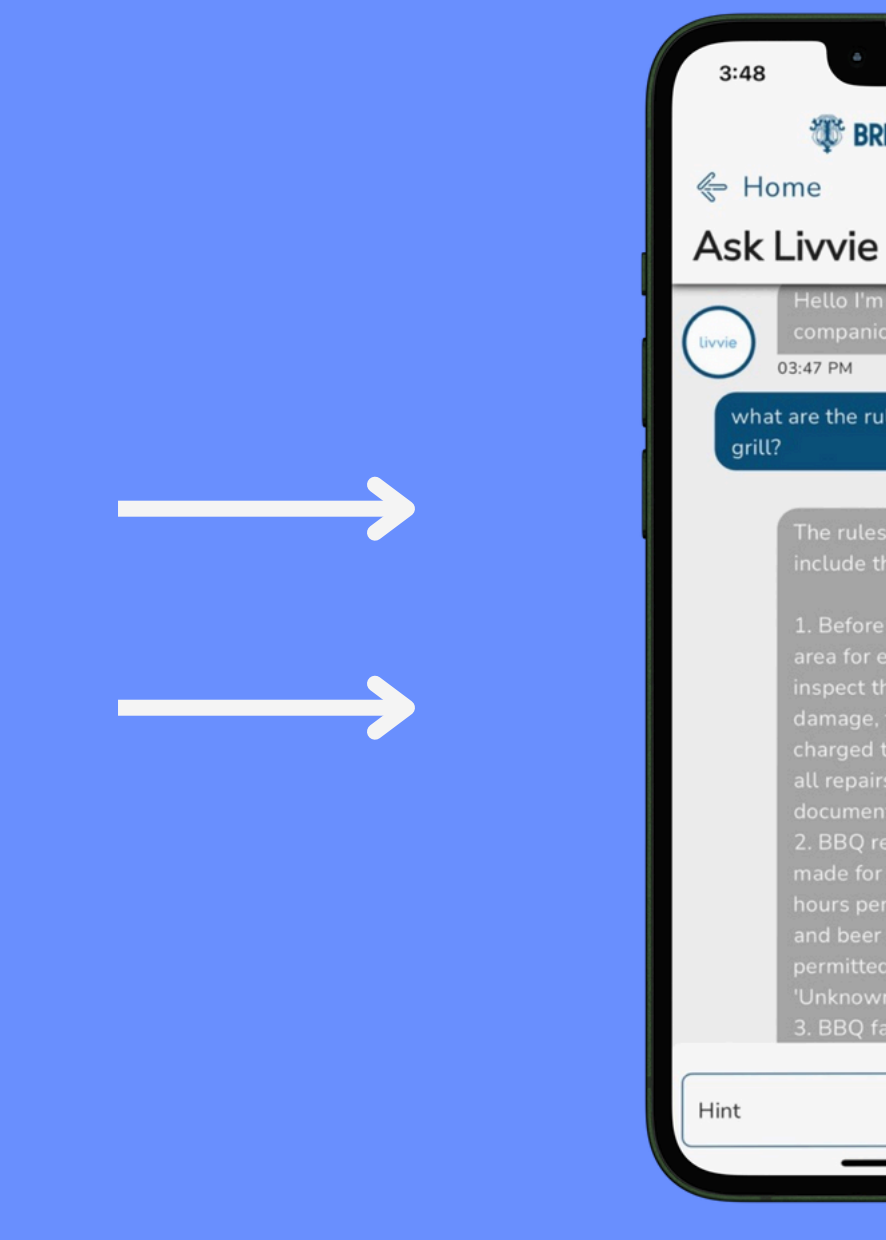

1. Tap on Ask Livvie from the home page to access your community chat bot.

2. Ask any condo or app related question, and Livvie should help you out!

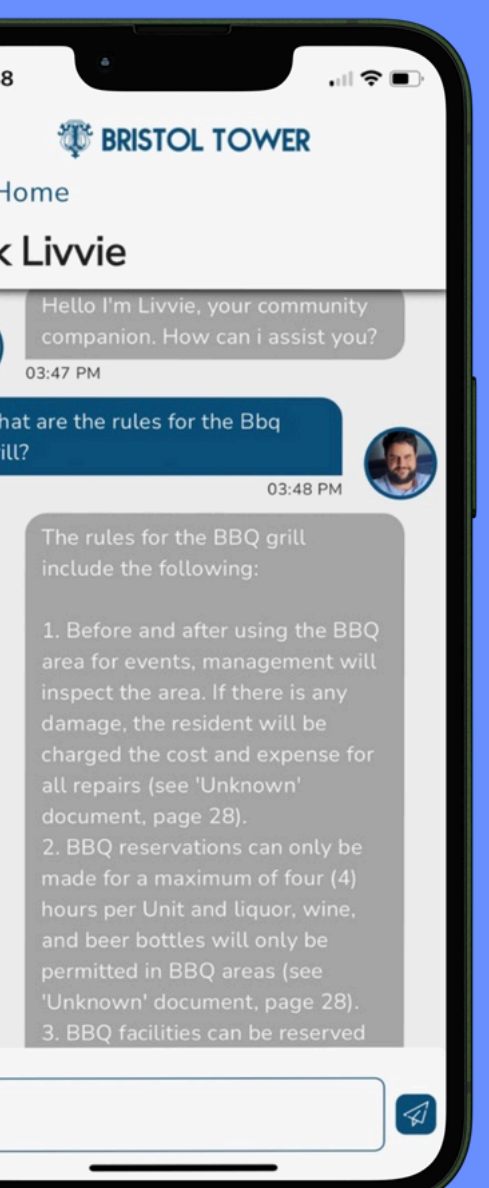